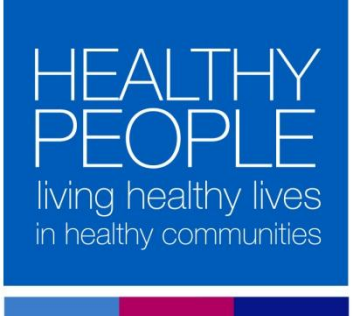

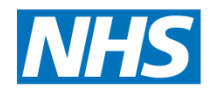

## Northern, Eastern and Western Devon Clinical Commissioning Group

## HANDi app - desktop download instructions

1. Click on your respective area link below:

North Devon: <u>https://app.reactor15.com/downloads/Northern\_Desktop\_App.zip</u> East Devon: <u>https://app.reactor15.com/downloads/Exeter\_Desktop\_App.zip</u> West Devon: <u>https://app.reactor15.com/downloads/Plymouth\_Desktop\_App.zip</u>

2. On the below pop-up click 'OK'

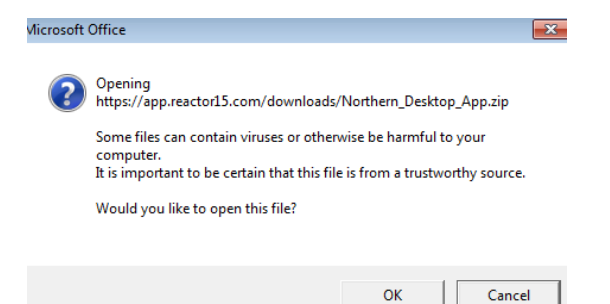

3. A web browser will then open and download the file; click on the downloaded file to open the folder

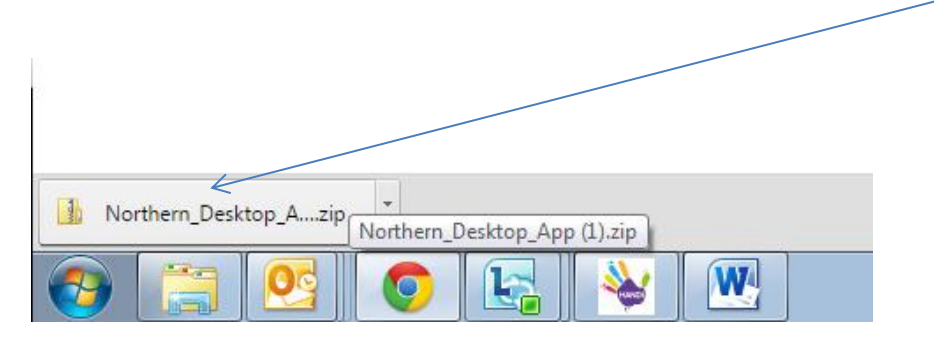

4. Open up the file within the folder; double click on 'HANDi' and the following box will appear, click 'Extract all'

| files            |                                                                                                    |            |            |          |                                           |       |                  |
|------------------|----------------------------------------------------------------------------------------------------|------------|------------|----------|-------------------------------------------|-------|------------------|
| Name             | Туре                                                                                                    | Compressed | size       | Password | Size                                      | Ratio | Date modified    |
| 🚳 ffmpegsumo.dll | Application extension                                                                                                    |            | 405 KB     | No       | 841 KB                                    | 52%   | 09/11/2015 10:36 |
| HANDi            | Application                                                                                                    | 1          | 8,127 KB   | No       | 39,672 KB                                 | 55%   | 12/01/2016 11:11 |
| 🚳 icudt.dll      | Application extension                                                                                                    |            | 4,164 KB   | No       | 9,724 KB                                  | 58%   | 09/11/2015 10:36 |
| 🚳 libEGL.dll     | Application extension                                                                                                    | 1          | 47 KB      | No       | 100 KB                                    | 54%   | 09/11/2015 10:36 |
| libGLESv2.dll    | Application extension                                                                                                    | 1          | 394 KB     | No       | 854 KB                                    | 54%   | 09/11/2015 10:36 |
| nw.pak           | PAK File                                                                                                    | 1          | 1,184 KB   | No       | 3,908 KB                                  | 70%   | 09/11/2015 10:36 |
|                  |                                                                                                    | Compressed | (bipped) F | olders   |                                           |       |                  |
|                  | This application may depend on other compressed<br>in the folder.<br>For the population to an poperty, it is recommende<br>that applied contract all fields. |            |            |          | other compressed<br>ly, it is recommended |       |                  |
|                  |                                                                                                    | (          | Extract a  | Run      | Cancel                                    |       |                  |

5. Click 'Extract'

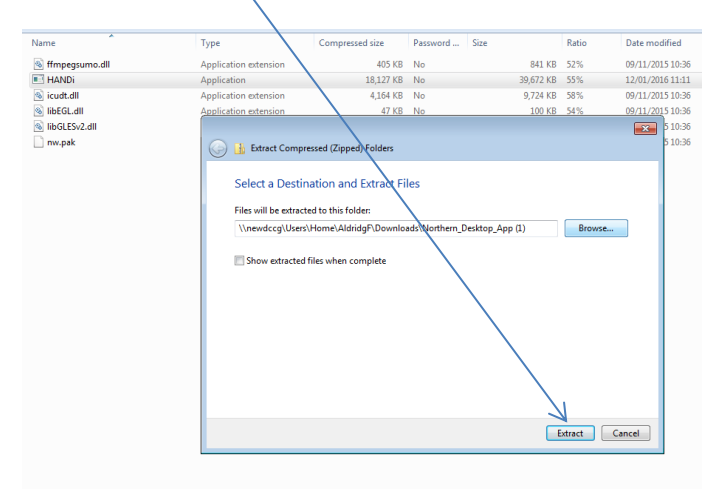

- 6. Open the extracted folder in the location you saved it to
- 7. Right click on 'HANDi' and select 'Create Shortcut', this will create a new shortcut file

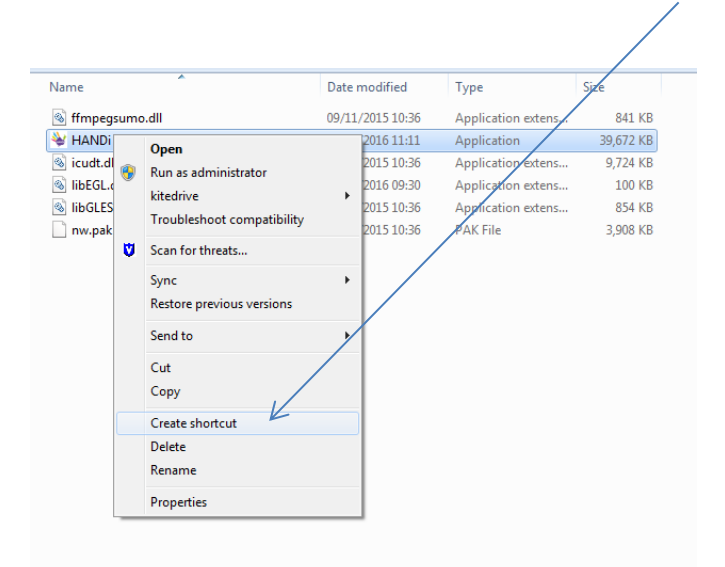

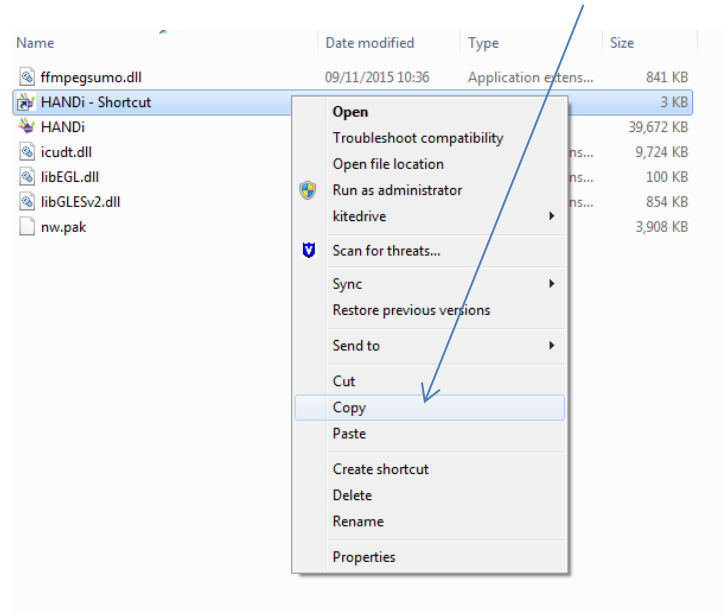

8. Right click on 'HANDi - shortcut' and 'Copy' the file

9. Return to you main desktop, right click and select 'Paste'; the HANDi app icon will then appear on your desktop and is ready to use

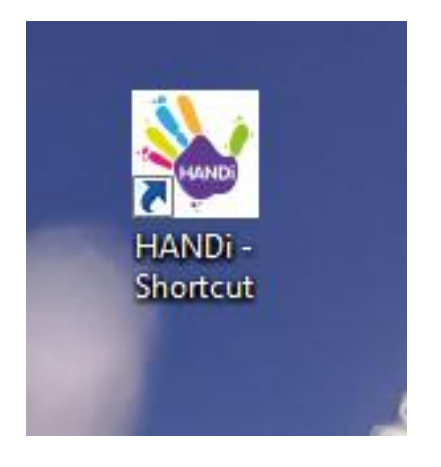